# Gyári alkatrészek modul

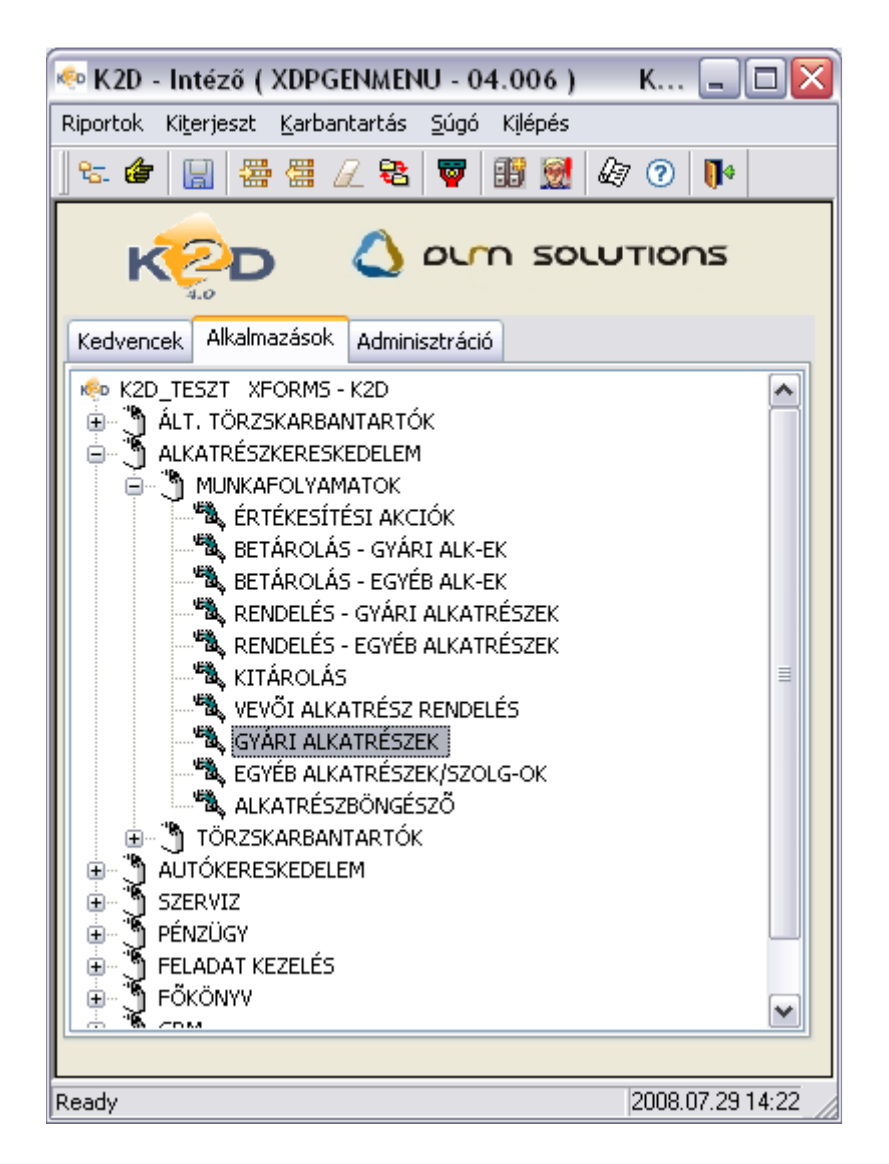

| 1. Bevezetés                               | 2 |
|--------------------------------------------|---|
| 2. Menüpontok                              | 3 |
| 2.1. Riportok                              | 3 |
| 2.2. Csoportos beállítás                   | 3 |
| 2.3. Kapcsolatok                           | 5 |
| 2.4. Cikkszámkövetése ellenőrzése          | 5 |
| 2.5. Előtér és háttértörzs                 | 6 |
| 3. Új gyári alkatrész felvitele            | 6 |
| 4. Kijelölt alkatrész adatainak módosítása | 8 |
| 4.1. Listaár módosítása                    | 8 |
| 4.2. Beszerzési ár módosítása              | 9 |
| 4.3. Riportok                              | 9 |

# 1. Bevezetés

| 🛱 Gyári alkatrészek karbantartása ( XDPSTRPARTS - 04.009 ) 🛛 K2D_TESZT 🛛 📃 🗔 🔀 |                                 |                    |             |         |                     |                    |  |  |  |  |  |
|--------------------------------------------------------------------------------|---------------------------------|--------------------|-------------|---------|---------------------|--------------------|--|--|--|--|--|
| Riportok Csoportos                                                             | beállítás Kapcsolatok Cikkszáml | köv. ell. – Szűrés | Készlet fig | yelés S | úgó                 |                    |  |  |  |  |  |
|                                                                                |                                 |                    |             |         |                     |                    |  |  |  |  |  |
| C.szám                                                                         | Gyári alkatr.(N)                | Gyártmány          | Csop.       | Kódfor  | Előző cikkszán      | n Követő cikkszá 📤 |  |  |  |  |  |
| 324324                                                                         | SDFSDF                          | HONDA              | SZ          | -       |                     |                    |  |  |  |  |  |
| 01465S9A000                                                                    | FÉKCSO, ELSO                    | HONDA              | Н           | -       |                     |                    |  |  |  |  |  |
| 0236ZST3305                                                                    | ROZSDAVÉDELEM                   | HONDA              | Н           | -       |                     |                    |  |  |  |  |  |
| 04601S04G00ZZ                                                                  | FSZ.TARTÓ, J.BONTOTT            | HONDA              | Н           | -       |                     | 04601S04A00ZZ      |  |  |  |  |  |
| 04601S1AE00ZZ                                                                  | BURKOLAT                        | HONDA              | Н           | -       |                     |                    |  |  |  |  |  |
| 04602S2HG00ZZ                                                                  | ZÁRHÍD                          | HONDA              | Н           | -       |                     | 04602S2HG02Z       |  |  |  |  |  |
| 04602S2HG02ZZ                                                                  | ZÁRHÍD                          | HONDA              | Н           | -       |                     |                    |  |  |  |  |  |
| 04602SR3G00ZZ                                                                  | ZÁRHÍD                          | HONDA              | Н           | -       |                     |                    |  |  |  |  |  |
| 04602ST3E00ZZ                                                                  | ZÁRHÍD                          | HONDA              | Н           | -       |                     |                    |  |  |  |  |  |
| 04603S6FE00ZZ                                                                  | KERESZTMEREVÍTO, E. AL          | HONDA              | H           | -       |                     |                    |  |  |  |  |  |
| 04635ST7Q01ZZ                                                                  | J.E.AJTÓKERET                   | HONDA              | Н           | -       |                     | 04635ST7A01ZZ      |  |  |  |  |  |
| 04636S7AG00ZZ                                                                  | J.H.SÁRVÉDO                     | HONDA              | Н           | -       |                     | 04636S7AG01Z       |  |  |  |  |  |
| 04636SEAG00ZZ                                                                  | : J.H.SÁRVÉDO                   | HONDA              | H           | -       |                     | 04636SEAG01Z       |  |  |  |  |  |
| <                                                                              |                                 |                    |             |         |                     | >                  |  |  |  |  |  |
| Előtér törzs Háttér törzs                                                      |                                 |                    | 9429        |         |                     |                    |  |  |  |  |  |
| Ready                                                                          |                                 |                    | Módos       | sítás   | 1 sor van kijelölve |                    |  |  |  |  |  |
|                                                                                |                                 | 1                  | ábra        |         | T. Sol Fair Aloione |                    |  |  |  |  |  |

## A Gyári alkatrészek karbantartása ablak 16 oszlopból áll:

- Cikkszám: a gyári alkatrész cikkszáma.
- Gyári alkatrész: a gyári alkatrész megnevezése.
- Gyártmány: a gyári alkatrész milyen gyártmányú gépjárműhöz tartozik.
- Csoport: a gyári alkatrész cikkcsoportjának rövid kódja.
- Kódforrás: a gyári alkatrész kódforrása.
- Előző cikkszám: a gyári alkatrész előző cikkszáma.
- Követő cikkszám: a gyári alkatrész követő cikkszáma.
- Előző cikkszám: a jelölőnégyzet kipipálásától függ, hogy az alkatrésznek van-e előző cikkszáma.
- Követő cikkszám: a jelölőnégyzet kipipálásától függ, hogy az alkatrésznek van-e követő cikkszáma.
- Származás: a gyári alkatrész származási helye.
- Tarifaszám: a gyári alkatrész tarifaszáma.
- Élő: a gyári alkatrész létezik-e vagy sem.

- Listaár árrése: a gyári alkatrész listaáár árrése.
- Kiskereskedelmi kedvezmény: listaárból számított kiskereskedelmi kedvezmény.
- Nagykereskedelmi kedvezmény: listaárból számított nagykereskedelmi kedvezmény.
- Beszerelési kedvezmény: listaárból számított beszerelési kedvezmény.

# 2. Menüpontok

#### 2.1. Riportok

A **Gyári alkatrészek karbantartása** nevű ablak **"Riportok"** menüpontot megnyomva az alábbi almenüpontok jelennek meg a képernyőn (2. ábra).

| Ripo | rtok                 |
|------|----------------------|
|      | Szabadon             |
|      | Jogosultsággal       |
|      | Min-opt készl.riport |
|      | 2. ábra              |

A Szabadon almenüpontra kattintva a következő riportok közül lehet választani (3. ábra).

| 🛱 A nyomtatható riportok listája            |                        | × |
|---------------------------------------------|------------------------|---|
| Riport funkciója                            | Riport Name I          |   |
| Adott cikk készletfoglalása (aktuális cikk) | XD16STRSTOCKBUSY.RPT   |   |
| Adott cikk készletfoglalása (teljes lista)  | XD16STRSTOCKBUSY.RPT   | ≡ |
| Cikk adatok                                 | XD16STR_PARTS.RPT      |   |
| Gyári készlet adatok logikai raktáranként   | XD16STR_PARTSLOCAL.RPT |   |
| Gyári készlettörténet (aktuális cikk)       | XD16STRPARTHIST.RPT    |   |
| <                                           |                        |   |
|                                             |                        | ĸ |

| 躍 A nyomtatható riportok listája          |                        |
|-------------------------------------------|------------------------|
| Riport funkciója                          | Riport Name IA         |
| Gyári készlet adatok logikai raktáranként | XD16STR_PARTSLOCAL.RPT |
| Gyári készlettörténet (aktuális cikk)     | XD16STRPARTHIST.RPT    |
| Gyári készlettörténet (teljes lista)      | XD16STRPARTHIST.RPT    |
| Készlet mennyiség állapot (aktuális cikk) | XD16STRPARTS_STATS.RPT |
| Készlet mennyiség állapot (teljes lista)  | XD16STRPARTS_STATS.RPT |
| <                                         | ×                      |
|                                           | NOOK                   |

3. ábra

A Jogosultsággal menüpont elemei nincsenek feltöltve.

# 2.2. Csoportos beállítás

A **Gyári alkatrészek karbantartása** ablakban a **"Csoportos beállítás"** menüpontra kattintva a **Gyári alkatrész adatok csoportos beállítása** ablak jelenik meg (4. ábra):

| 🕱 Gyári alkatrész adatok csoportos beállítása 🛛 🛛 🔀 |                 |                   |          |       |   |     |                        |        |  |
|-----------------------------------------------------|-----------------|-------------------|----------|-------|---|-----|------------------------|--------|--|
| Kijelölés                                           |                 |                   |          |       |   |     |                        |        |  |
| 🕂 C.szám                                            | Gyári alkatr.(I | l) ÁFA            | Csop.    | Kódfe | ~ |     | Hónapok                | Szorzó |  |
|                                                     |                 |                   |          |       |   |     | Január                 |        |  |
|                                                     |                 |                   |          |       |   |     | Február                |        |  |
|                                                     |                 |                   |          |       | ≣ |     | Március                |        |  |
|                                                     |                 |                   |          |       |   | ┝╘╋ | Aprilis                |        |  |
|                                                     | _               |                   |          |       |   |     | Majus                  |        |  |
|                                                     |                 | I                 |          |       |   |     | punius<br>Itáliae      |        |  |
|                                                     | <u> </u>        | I                 |          |       |   |     | Augusztus              |        |  |
|                                                     | _               | I                 | <u> </u> |       |   |     | Szeptember             |        |  |
|                                                     |                 | <u> </u>          |          | -i    |   |     | Október                | _      |  |
|                                                     |                 |                   |          |       |   |     | November               |        |  |
|                                                     |                 |                   |          | •     | ~ |     | December               |        |  |
| <                                                   |                 |                   |          | >     |   |     |                        |        |  |
| OElőtér törzs                                       | 1/24            | Min. készletszint | t        |       |   |     | Engedménykód           | ~      |  |
| OHáttér törzs                                       |                 | Opt. készletszint | t        |       |   |     | Alkatrésztípus 1       | ~      |  |
|                                                     |                 | Dealer árrése     | •        | ,000  |   |     | Alkatrésztípus 2       | ~      |  |
|                                                     |                 | Sürgősségi árrés  | ;        | ,000  |   |     | Alkatrésztípus 3       | ~      |  |
|                                                     |                 | Cikkcsopor        | t -      |       |   | ſ   | 💵 🛛 Alkatrésztípus 4 🗖 | ~      |  |
|                                                     |                 | Áfakulcs          | -        |       |   | ~   |                        |        |  |
|                                                     |                 |                   |          |       |   |     |                        |        |  |
|                                                     |                 |                   |          |       |   |     |                        | NO OK  |  |
| Gyári cikkszám                                      |                 |                   |          |       |   |     |                        |        |  |

A **Gyári alkatrész adatok csoportos beállítása** nevű ablakon leválogathatóak a képernyőre a gyári cikkek és a cikkek kijelölése után többféle beállítás végezhető el. Például, ahogy a következő ábra is mutatja, különböző cikkek kijelölését követően be lehet állítani minimum készletet, optimum készletet, cikkcsoportot, árréseket, áfakulcsot (5. ábra).

| 🕱 Gyári alkatrész adatok csoportos beállítása 🛛 🕅 🔀 |               |                 |           |                           |          |          |   |   |  |                      |        |
|-----------------------------------------------------|---------------|-----------------|-----------|---------------------------|----------|----------|---|---|--|----------------------|--------|
| Kijelölés                                           |               |                 |           |                           |          |          |   |   |  |                      |        |
| +                                                   | C.szám        | Gyári alkatr.(I | l)        | ÁFA                       | Csop.    | Kódfe    | ^ | Г |  | Hónapok              | Szorzó |
|                                                     | 324324        | SDFSDF          |           | ÁFA 20%                   | sz       | -        |   | Г |  | Január               |        |
|                                                     | 01465S9A000   | FÉKCSO, ELSO    |           | ÁFA 15%                   | н        | -        |   | Г |  | Február              |        |
|                                                     | 0236ZST3305   | ROZSDAVÉDEL     | EM.       | ÁFA 5%                    | н        | ŀ        |   | Г |  | Március              |        |
|                                                     | 04601S04G00ZZ | FSZ.TARTÓ,J.E   | BONTOTT   | ÁFA 20%                   | н        | ŀ        |   | Г |  | Április              |        |
| +                                                   | 04601S1AE00ZZ | BURKOLAT        |           | ÁFA 20%                   | н        | F        |   | Г |  | Május                |        |
|                                                     | 04602S2HG00ZZ | ZÁRHÍD          |           | ÁFA 20%                   | н        | ŀ        |   |   |  | Június               |        |
|                                                     | 04602S2HG02ZZ | ZÁRHÍD          |           | ÁFA 20%                   | н        | ŀ        |   |   |  | Július               |        |
| +                                                   | 04602SR3G00ZZ | ZÁRHÍD          |           | ÁFA 20%                   | н        | -        |   |   |  | Augusztus            |        |
|                                                     | 04602ST3E00ZZ | ZÁRHÍD          |           | ÁFA 20%                   | <u> </u> | <u> </u> |   | L |  | Szeptember           |        |
| +                                                   | 04603S6FE00ZZ | KERESZTMERE     | VİTO,E.AL | ÁFA 20%                   | <u> </u> | <u> </u> |   | L |  | Október              |        |
|                                                     | 04635ST7Q01ZZ | J.E.AJTÓKEREI   | ·         | ÁFA 20%                   | <u> </u> | <u> </u> |   | L |  | November             |        |
|                                                     | 04636S7AG00ZZ | J.H.SÁRVÉDO     |           | Adó alól men              | tes∤H    | ŀ        | ~ | L |  | December             |        |
| <                                                   | 1111          |                 |           |                           |          | >        | ] |   |  |                      |        |
| <b>⊙</b> Elð                                        | ítér törzs    | 66/2147         | Min. ké   | eszletszint               |          |          | ] |   |  | Engedménykód         | ~      |
| Она                                                 | ttér törzs    |                 | Opt. ké   | iszletszint               |          |          |   |   |  | Alkatrésztípus 1     | ~      |
|                                                     |               |                 | Dea       | aler árrése               |          | ,000     |   |   |  | Alkatrésztípus 2     | ~      |
|                                                     |               |                 | Sürgős    | ségi árrés                |          | ,000     |   |   |  | Alkatrésztípus 3     | ~      |
|                                                     |               |                 | Ci        | ikkcsoport <mark>i</mark> | HONDA    |          |   |   |  | 💵 Alkatrésztípus 4 🗖 | ~      |
|                                                     |               |                 |           | Áfakulcs                  | ÁFA 20%  |          |   |   |  |                      |        |
|                                                     |               |                 |           |                           |          |          |   |   |  |                      |        |
| ?                                                   |               |                 |           |                           |          |          |   |   |  |                      |        |
|                                                     |               |                 |           |                           |          |          |   |   |  |                      |        |

5. ábra

## 2.3. Kapcsolatok

A **Gyári alkatrészek karbantartása** ablakban a **"Kapcsolatok"** menüpontra kattintva a **Szezonális szorzó kapcsolatok** ablak jelenik meg (6. ábra):

| 🕱 Szezonális szorzó kapcsolatok 🛛 💽 |                                |          |              |    |  |  |  |  |  |
|-------------------------------------|--------------------------------|----------|--------------|----|--|--|--|--|--|
| C.szám                              | Gyári alkatr.(N)               | Hónap    | Min. készlet | •  |  |  |  |  |  |
| 288869C003                          | ABL TÖRLÖ KAR                  | Április  | 0,80         |    |  |  |  |  |  |
| 288869C003                          | ABL TÖRLÖ KAR                  | Május    | 0,80         |    |  |  |  |  |  |
| 28881BN002                          | ABL TÖRLÖ KAR                  | Április  | 0,80         |    |  |  |  |  |  |
| 28780AU500                          | ABL TÖRLÖ KAR                  | Május    | 0,80         |    |  |  |  |  |  |
| 28881BN002                          | ABL TÖRLÖ KAR                  | Május    | 0,80         |    |  |  |  |  |  |
| 288812F900                          | ABL TÖRLÖ KAR                  | Április  | 0,80         |    |  |  |  |  |  |
| 288810T001                          | ABL TÖRLÖ KAR                  | Április  | 0,80         |    |  |  |  |  |  |
| 28780AU500                          | ABL TÖRLÖ KAR                  | Április  | 0,80         |    |  |  |  |  |  |
| 287808F800                          | ABL TÖRLÖ KAR                  | Május    | 0,80         |    |  |  |  |  |  |
| 288812F900                          | ABL TÖRLÖ KAR                  | Május    | 0,80         |    |  |  |  |  |  |
| 1                                   |                                |          |              | Ψ. |  |  |  |  |  |
|                                     |                                |          |              |    |  |  |  |  |  |
| Szorzó a minim                      | ális készletszintre (nem lehet | negatív) |              |    |  |  |  |  |  |
|                                     | 6. ábra                        |          |              |    |  |  |  |  |  |

Ezen az ablakon lehet megtekinteni, hogy egy adott cikkhez lett-e beállítva szezonális szorzó, minimum készlet, stb. (*lásd 2.2. pont*).

#### 2.4. Cikkszámkövetése ellenőrzése

A **Gyári alkatrészek karbantartása** ablakban a **"Cikkszámkövetés ellenőrzése"** menüpontra kattintva az alábbi ablak jelenik meg (7. ábra):

| 📽 A cikkszámkövetési láncban talált hibásan feltöltött cikkek adatai 🛛 📃 🗖 🔀 |             |                     |            |             |                |  |  |  |  |
|------------------------------------------------------------------------------|-------------|---------------------|------------|-------------|----------------|--|--|--|--|
| Cikk                                                                         | Cikkszám    | Megnevezés          | Előző csz. | Követő csz. | Előző a hibź 🛧 |  |  |  |  |
| 43700                                                                        | 45220NL3750 | FÉKTÁRCSA, ELSO     |            | 45220NL3900 |                |  |  |  |  |
| 43746                                                                        | 45120NL3750 | FÉKTÁRCSA, ELSO     |            | 45120NL3900 |                |  |  |  |  |
| 44096                                                                        | 45351GBL751 | FÉKTÁRCSA           |            | 45351GBL752 |                |  |  |  |  |
| 44106                                                                        | 42510SK3E00 | B.H.FÉKTÁRCSA       |            | 42510SH3G00 |                |  |  |  |  |
| 44106                                                                        | 42510SK3E00 | B.H.FÉKTÁRCSA       |            | 42510SH3G00 |                |  |  |  |  |
| 44215                                                                        | 30100P2EA01 | GYÚJTÁSELOSZTÓ      |            | 30100P2EA02 |                |  |  |  |  |
| 44215                                                                        | 30100P2EA01 | GYÚJTÁSELOSZTÓ      |            | 30100P2EA02 |                |  |  |  |  |
| 44264                                                                        | 44010SP0953 | J. FÉLTENGELY       |            | 44010SP0C51 |                |  |  |  |  |
| 44264                                                                        | 44010SP0953 | J. FÉLTENGELY       |            | 44010SP0C51 |                |  |  |  |  |
| 44624                                                                        | 37820PDFG12 | MOTORVEZÉRLOEGYSÉ   |            | 37820PDF305 |                |  |  |  |  |
| 44720                                                                        | 32110PNEG00 | VEZETÉKKÖTEG, MOTOI |            | 32110PNEG01 |                |  |  |  |  |
| <                                                                            |             |                     |            |             | >              |  |  |  |  |
|                                                                              |             |                     |            |             | NOOK           |  |  |  |  |

Ebben az ablakban azok az alktrészek találhatók, amelyek hibásan lettek feltöltve a cikkszámkövetési láncban.

#### 2.5. Előtér és háttértörzs

A **Gyári alkatrészek karbantartása** ablak alsó felületén található választógombok (8. ábra) segítségével lehet eldönteni, hogy a rendszer az előtér vagy háttértörzsben keressen alkatrészeket.

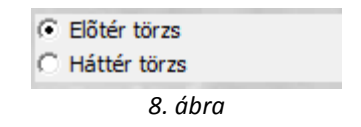

**Előtér törzs:** Előtértörzsbe kerülnek azok az alkatrészek, amelyekből legalább egyszer volt készleten mennyiség. Független, hogy éppen az adott pillanatban van-e belőle készlet, a fontos, hogy legalább egyszer volt. Tehát az előtér törzs nem azonos a készleten lévő alkatrészekkel.

Háttér törzs: Ez a teljes cikktörzset mutatja.

# 3. Új gyári alkatrész felvitele

Új gyári alkatrész felvitelekor - első lépésként - a **Gyári alkatrészek karbantartása** ablakban az **Előtér törzs** választógombról át kell tenni a jelölést a **Háttér törzs** választógombra. Ennek

következtében aktívvá válik az *Új rekord felvitele* () nyomógomb, melyre kattintva az alábbi ablak jelenik meg (9. ábra):

| Új gyári | i alkatrész felvit | ele              |                    |                  |                   |                       |              |
|----------|--------------------|------------------|--------------------|------------------|-------------------|-----------------------|--------------|
| Riportok | Szezonális szorzó  | Módosítási napló | Listaár módosítása | Beszerz. ár mód. | Megáll.listaár mó | d. Sürgősségi ár mód. | Egyéb adatok |
|          |                    |                  | ^                  |                  |                   | ~~~                   |              |
|          | 4.0                |                  |                    |                  | SOLUTIO           | 005                   |              |
|          |                    |                  |                    |                  | ID                |                       |              |
|          |                    | szám             |                    |                  | Elő               | Elő                   |              |
|          | Gyári alk          | (atr.(N)         |                    |                  | Csop.             |                       |              |
|          | Gyari alk          | (atr.(A)         |                    |                  |                   |                       |              |
|          | Gyari al           | katr.(I)         |                    |                  | Mee.              | ×                     |              |
|          | Vevo               | listaar U        |                    |                  | AFA               |                       |              |
|          | Beszerz            | zesiar<br>Indián |                    |                  | Gyartmany         | HUNDA                 |              |
|          | Niskereskede       | imi ar           | 0                  | <b>C</b> iii     | Listaar arrese    |                       |              |
|          | Baszara            | láciár           | 0                  | 30               | gossegi arres     |                       |              |
|          | Süraőss            | édiár            | 0                  | FI               | őző cikkszám      |                       |              |
|          | Min. rendelh. n    | nennv.           |                    | Köv              | vető cikkszám     |                       |              |
|          | Min. szállítá:     | si eavs          |                    |                  | Súly (gramm)      |                       |              |
|          | Min. kitár         | olható           |                    |                  | Származás         |                       |              |
|          | K. szint fi        | gyelés 🗌         |                    |                  | Tarifaszám        |                       |              |
|          | Min. I             | (észlet          |                    |                  | Átl. száll. nap   | 2                     |              |
|          | Optimális l        | készlet          |                    |                  | Vonalkód          |                       |              |
|          | Mode               | ell kód          |                    |                  | Külső kód         |                       |              |
| Telephe  | lv.                | Min. készlet     | Opt. készlet Élő   |                  | _                 |                       |              |
|          |                    |                  |                    | IIIYII           |                   |                       |              |
|          |                    |                  |                    |                  |                   | <u>63</u> 🗞           | NOOK         |
| <b> </b> |                    |                  |                    | >                |                   | 1997 NO               |              |
|          |                    |                  |                    |                  |                   |                       |              |
| L        |                    |                  |                    |                  |                   |                       |              |

9. ábra

Az **Új gyári alkatrész felvitele** ablakban a cikkszám, valamint a gyári alkatrész nevének megadását követően kell a cikkcsoport kiválasztását elvégezni. A **cikkcsoport** beviteli mező melletti (**1**) nyomógombra kattintva az alábbi ablak jelenik meg (10. ábra):

| 📴 Cik | 🕱 Cikkcsoportok 🛛 🛛 🔀 |                    |                 |                 |      |            |           |  |  |  |
|-------|-----------------------|--------------------|-----------------|-----------------|------|------------|-----------|--|--|--|
| Csop  | .Kódfo                | Cikkcsop. törzs(N) | Főcsop. név (N) | Alcsop. név (N) | Mee. | Tarifaszám | Áfa       |  |  |  |
| SZ    | -                     | SZOLGÁLTATÁS       | SZOLGÁLTATÁS    | SZOLGÁLTATÁS    | DB   | 5020       | ÁFA 2     |  |  |  |
| Н     | -                     | HONDA              | TERMÉK          | TERMÉK          | DB   | 8708       | ÁFA 2     |  |  |  |
| Г     | -                     | TERMÉK             | TERMÉK          | TERMÉK          | DB   | 8708       | ÁFA 2     |  |  |  |
| <     |                       | Ш                  |                 |                 |      |            | >         |  |  |  |
| ?     |                       | [≣]                |                 | 1/3             |      |            | <u>ok</u> |  |  |  |

10. ábra

A megfelelő cikkcsoport kiválastásakor, majd a *mentés* (**III**) nyomógombra kattintsát követően, újra az **Új gyári alkatrész felvitele** ablak jelenik meg, a cikkcsoporthoz kapcsolódó adatokkal együtt. Ezt követően kell a további - alkatrészre vonatkozó - adatokat kitöltését elvégezni (11. ábra).

| Úi evár  | i alkatrész felvi  | tele             |                    |                  |                            |                      |                 |
|----------|--------------------|------------------|--------------------|------------------|----------------------------|----------------------|-----------------|
| Riportok | Szezonális szorzó  | Módosítási napló | Listaár módosítása | Beszerz, ár mód. | Megáll.listaár móc         | d. Sürgősségi ár mód | d. Egyéb adatok |
|          |                    |                  | -                  |                  |                            |                      |                 |
|          | K 2 D              | )                |                    | DUM S            | 5010710                    | ns                   |                 |
|          | 4.0                |                  |                    |                  |                            |                      |                 |
|          |                    | C 6 10045C       | 7000               |                  | ID<br>Élis                 | Élő a                |                 |
|          | Guári al           | Liszam 123456    | /090               |                  | Coop                       |                      |                 |
|          | Gyári al           | katr (A)         |                    |                  | csop.                      | TERMÉK               |                 |
|          | Gyári a            | lkatr.(I)        |                    |                  | Mee.                       | DB I                 | ~               |
|          | Vevő               | listaár 3000     |                    |                  | ÁFA                        | ÁFA 20%              | -               |
|          | Beszer             | zési ár          | 0                  |                  | Gyártmány                  | HONDA                | ·               |
|          | Kiskereskede       | elmi ár          | 0                  | L                | istaár árrése              |                      | 0               |
|          | Nagykereskede      | elmi ár 📃        | 0                  | Sür              | gősségi árrés              |                      | 0               |
|          | Beszere            | elési ár         | 0                  |                  |                            |                      |                 |
|          | Sürgős             | ségiár           | 0                  | Elé              | őző cikkszám               |                      |                 |
|          | Min. rendelh. I    | menny.           |                    | Köv              | ető cikkszám               |                      |                 |
|          | Min. szállítá      | siegys           |                    | :                | Súly (gramm)               |                      |                 |
|          | Min. kita          | rolhato          |                    |                  | Szarmazas                  |                      | _               |
|          | K. SZINT I         | lgyeles 🔄        |                    | ,                | Tarnaszam<br>Átl ozáll non |                      | 2               |
|          | Mini.<br>Ontimálie | készlet          |                    | ,                | Au. szan. nap<br>Vonalkód  |                      | 2               |
|          | Mod                | ell kód          |                    |                  | Külső kód                  |                      |                 |
| Telephe  | elv                | Min, készlet     | Opt. készlet Élő   |                  | _                          |                      |                 |
| Terepite | , y                | min noozio       | openeoziet zio     |                  |                            |                      |                 |
|          |                    |                  |                    |                  |                            |                      |                 |
|          |                    |                  |                    |                  |                            | <u>/a</u>            |                 |
| <        | Ш                  |                  |                    |                  | <u>88</u>                  | <b>1</b>             |                 |
|          |                    |                  |                    |                  |                            |                      |                 |
| L        |                    |                  |                    |                  |                            |                      |                 |

11. ábra

A mentést követően az újonnan felvitt gyári alkatrész kap egy ID (azonosító) számot, valamint aktívvá válnak az ablak menüpontjai.

# 4. Kijelölt alkatrész adatainak módosítása

A gyári alkatrész adataiban bekövetkező változások esetén lehetőség van az adatok módosítására. A **Gyári alkatrészek karbantartása** ablakban a módosításra váró alkatrész kijelölését, majd a *Kijelölt* 

*rekordok módosítása* () nyomógombra kattintást követően az alábbi ablak jelenik meg (12. ábra):

| A kijelölt gyári alkatrész módosítása                                                                                                    |                   |                  |                    |                  |                    |                      |              |  |
|----------------------------------------------------------------------------------------------------|-------------------|------------------|--------------------|------------------|--------------------|----------------------|--------------|--|
| Riportok                                                                                                    | Szezonális szorzó | Módosítási napló | Listaár módosítása | Beszerz. ár mód. | Megáll.listaár mód | . Sürgősségi ár mód. | Egyéb adatok |  |
|                                                                                                    | K 2D              |                  | 0                  |                  | 50LUTIO            | ∩s                   |              |  |
|                                                                                                    |                   |                  |                    |                  | , ID 7             | 90078                | 4            |  |
|                                                                                                    | С                 | .szám 009100     | 10602532           |                  | Elő                | Elő 🔽 🖌              |              |  |
|                                                                                                    | Gyári alk         | atr.(N) 9600100  | 602500             |                  | Csop.              | -                    |              |  |
|                                                                                                    | Gyári alk         | atr.(A) 960010   | 602500             |                  | -                  |                      |              |  |
|                                                                                                    | Gyári all         | katr.(I) 960010  | 602500             |                  | Mee.               | DB 🔽                 |              |  |
|                                                                                                    | Vevő I            | istaár           | 16,00              |                  | AFA /              | AFA 20% 🛛 🗠          |              |  |
|                                                                                                    | Beszerz           | ési ár           | 12,00              |                  | Gyártmány          | HONDA                | <b>∼</b>     |  |
|                                                                                                    | Kiskereskedel     | lmi ár           | 16,00              |                  | Listaár árrése     | 22,000               | )            |  |
|                                                                                                    | Nagykereskedel    | lmi ár           | 16,00              | Sür              | gősségi árrés      | 22,000               | ]            |  |
|                                                                                                    | Beszerel          | ési ár           | 16,00              |                  |                    |                      |              |  |
|                                                                                                    | Sürgőss           | égiár            | 12,00              | EI               | őző cikkszám       |                      |              |  |
|                                                                                                    | Min. rendelh. m   | nenny.           | 0                  | Köv              | /ető cikkszám S    | 60010602500          |              |  |
|                                                                                                    | Min. szállítás    | iegys            | 0                  |                  | Súly (gramm)       |                      | )            |  |
|                                                                                                    | Min. kitár        | olható           | 0                  |                  | Származás          |                      |              |  |
|                                                                                                    | K. szint fig      | gyelés 🔄         |                    |                  | Tarifaszám         | -                    |              |  |
|                                                                                                    | Min. k            | észlet           | 0                  | 4                | Atl. száll. nap    | C                    | ]            |  |
|                                                                                                    | Optimális k       | észlet           | 0                  |                  | Vonalkód           |                      |              |  |
| ļ                                                                                                    | Mode              | ell kód COTA     |                    |                  | Külső kód          |                      |              |  |
| Telephely Min. készlet Opt. készlet Élő   Image: State of the state of the stat |                   |                  |                    |                  |                    |                      |              |  |
|                                                                                                    |                   |                  |                    |                  |                    |                      |              |  |

12. ábra

A **Kijelölt gyári alkatrész módosítása** ablakban az alkatrész megnevezése, az ára, a cikkcsoportja, valamint az előző - követő cikkszáma módosítható.

## 4.1. Listaár módosítása

A *Kijelölt gyári alkatrész módosítása* nevű ablakon a "Listaár módosítása" menüpontra kattintva, az alábbi almenüpontok jelennek meg (13. ábra).

| Listaár módosítása |                     |  |  |  |  |  |
|--------------------|---------------------|--|--|--|--|--|
|                    | Beszerz. ár mód-sal |  |  |  |  |  |
|                    | Árrés módosítással  |  |  |  |  |  |
|                    | 13. ábra            |  |  |  |  |  |

A *Kijelölt gyári alkatrész módosítása* ablakban a "Listaár módosítása" főmenü Beszerzési ár módosítással menüpontjára kattintva az alábbi ablak jelenik meg (14. ábra):

| 🖾 Kérem adja meg az új listaárat! |    |
|-----------------------------------|----|
| 33                                |    |
|                                   | οκ |

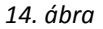

Ebben az esetben a beszerzési ár módosul, a listaár árrése azonban változatlan marad. A "Listaár módosítása" főmenü Árrés módosítással menüpontra kattintva a már előzőleg ismertetett

ablak jelenik meg (14. ábra). Az új listaár megadását, majd a *mentést* () követően a listaár árrése módosul, a beszerzési ár azonban változatlan marad.

## 4.2. Beszerzési ár módosítása

A *Kijelölt gyári alkatrész módosítása* ablakban a "Beszerzési ár módosítás" főmenü Listaár módosítással menüpontjára kattintva az alábbi ablak jelenik meg (15. ábra):

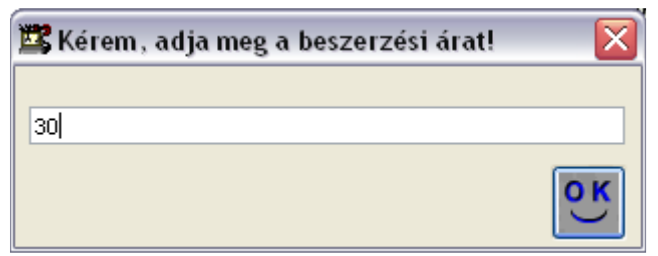

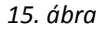

Ebben az esetben a vevői listaár módosul, a listaár árrése azonban változatlan marad. A "Beszerzési ár módosítása" főmenü Árrés módosítással menüpontra kattintva a már előzőleg ismertetett

ablak jelenik meg (15. ábra). Az új beszerzési ár megadását, majd a *mentést* () követően a listaár árrése módosul, a vevői listaár azonban változatlan marad.

## 4.3. Riportok

OK

A **"Riportok"** menüpontra kattintva 3 különböző riport jeleníthető meg képernyőn (16. ábra), az adott alkatrészre vonatkozóan. A riportok nemcsak menüpontból, de nyomógombokról is indíthatóak (17. ábra).

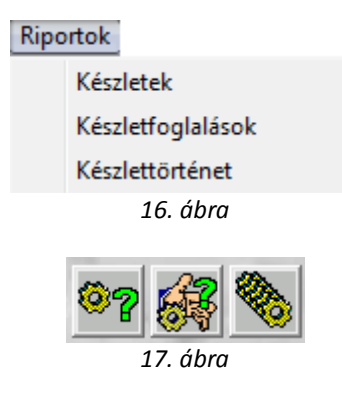